- 1. Navštivte stránku <u>Úřad práce ČR (uradprace.cz)</u>
- 2. Na horní liště vpravo je tlačítko pro Přihlášení.

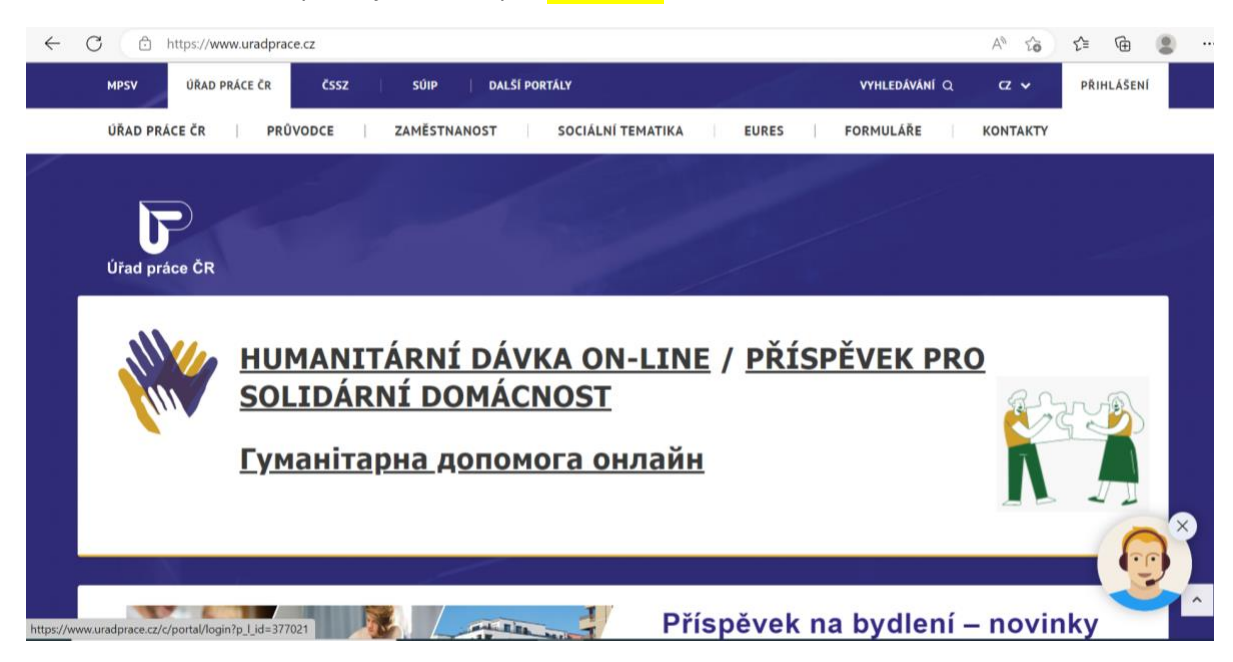

3. Zvolíte typ Přihlášení přes IDENTITU OBČANA (pomocí bankovní identity, eObčanka apod.), příp. pomocí DATOVÉ SCHRÁNKY fyzické osoby. Přihlášení na PC Apple (prohlížeč Safari) nefunguje. Zkuste využít jakýkoliv jiný prohlížeč.

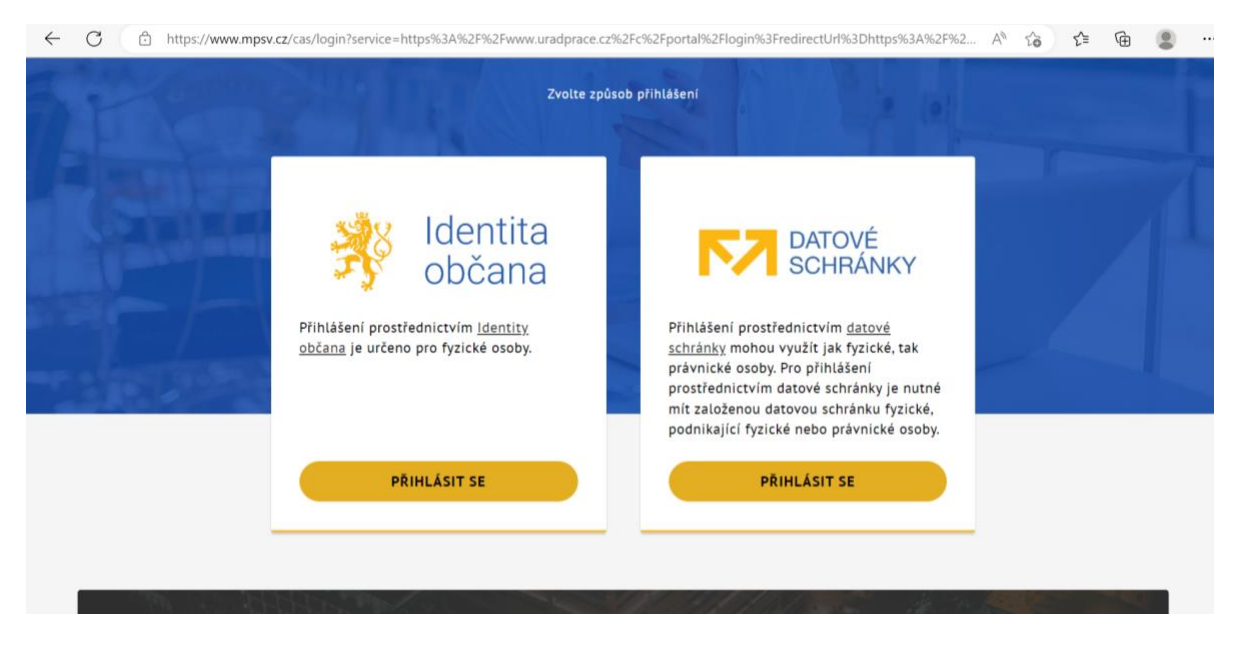

4. Použijte odkaz <u>https://www.uradprace.cz/web/cz/vyhledani-rekvalifikacniho-kurzu#/rekvalifikacni-kurz-detail/16267</u>

Kód kurzu je 142 024 016 267

Zde vidíte termíny, cenu spoluúčasti.

| technolo              | aicka        | á ochrana                            | konc     | cke skolen<br>ových zaří                                                            | i a<br>zení          |
|-----------------------|--------------|--------------------------------------|----------|-------------------------------------------------------------------------------------|----------------------|
|                       |              |                                      |          |                                                                                     |                      |
| Termín                | Cena<br>(Kč) | Minimální spoluúčast<br>klienta (Kč) | Kapacita | Místo konání                                                                        |                      |
| 6.5.2024 - 7.5.2024   | 14 900       | 2 682                                | 20       | Jankovcova 1603/47a<br>Holešovice<br>17000 Praha 7<br>území Hlavního<br>města Prahy | PŘIHLÁSIT SE NA KURZ |
| 15.5.2024 - 16.5.2024 | 14 900       | 2 682                                | 20       | Jankovcova 1603/47a<br>Holešovice<br>17000 Praha 7<br>území Hlavního<br>města Prahy | PŘIHLÁSIT SE NA KURZ |
| 29.5.2024 - 30.5.2024 | 14 900       | 2 682                                | 20       | Jankovcova 1603/47a<br>Holešovice                                                   | PŘIHLÁSIT SE NA KURZ |

5. Pokračujte pomocí tlačítka Přihlásit se na kurz

Následně vyplníte přihlášku. Doplníte povinné údaje označené \* červenou hvězdičkou – kontakty, dosažené vzdělání, motivaci k absolvování kurzu apod.

Před odesláním je potřeba zaškrtnout odsouhlasení podmínek a také to, že vás nemá ÚP vést v evidenci zájemců o zaměstnání.

| C https://www.uradprace | .cz/web/cz/vyhledani-rekvalifikacniho-kurzu#/zajem-o-kurz-podani/12161/926                          | A <sub>2</sub> | 20     | £≡            | Ē           |   | • |
|-------------------------|----------------------------------------------------------------------------------------------------|----------------|--------|---------------|-------------|---|---|
|                         | PRIDAT                                                                                              |                |        |               |             |   |   |
| Doplňující              | Napište nám, co Vás motivuje pro výběr kurzu a jak byste ho případně rádi využili<br>budoucí práci. | pro Va         | ši sou | ıčasnou       | ı nebo      |   |   |
| mormace                 | Motivace                                                                                            |                |        |               | •           |   |   |
|                         | Chyba: Povinné pole.                                                                                |                |        |               |             |   |   |
|                         | Kontaktní pracoviště ÚP ČR •<br>KRAJSKÁ POBOČKA PRO HLAVNÍ MĚSTO PRAHU × ·                          |                |        |               |             |   |   |
|                         | Potvrzuji, že jsem se seznámil(a) s <u>poučením pro zájemce o kurz</u> .                            |                |        |               |             |   |   |
|                         | Potvrzuji, že jsem se seznámil(a) s <u>poučením pro zájemce o zaměstnání</u> .                      |                |        |               |             |   |   |
|                         | Žádám, abych byl(a) po absolvování kurzu vyřazen(a) z evidence zájemců o zaměs                      | stnání.        |        |               |             |   |   |
|                         | Souhlasím s případným zařazením do projektu financovaného z prostředků E podmínek.                  | vropsk         | é unie | <u>za těc</u> | <u>chto</u> |   |   |
|                         |                                                                                                    |                |        |               |             | ^ | 1 |
|                         |                                                                                                    |                |        |               |             |   |   |

6. Poslední krok je tlačítko Odeslat.

Žádost bude odeslána na Úřad práce a zároveň k nám do Doxologic, kde si vás zaevidujeme a potvrdíme do systému, že souhlasíme s Vaší účastí.

Zaměstnanci ÚP žádost následně projednají. Je možné, že Vás budou kontaktovat, případně si vyžádají další informace. Není to nic neobvyklého a v další komunikaci Vám rádi poradíme.